# NUnit V2 Test Framework ~インストールからテストクラス作成まで~

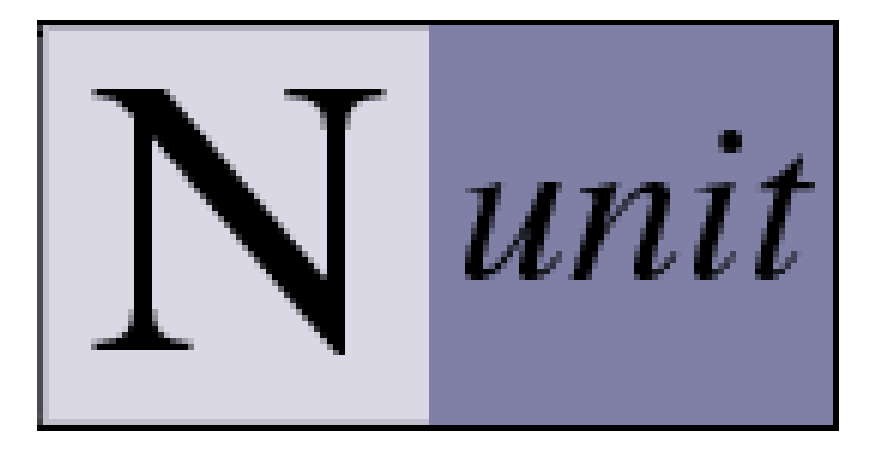

佐野 尚之

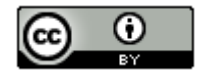

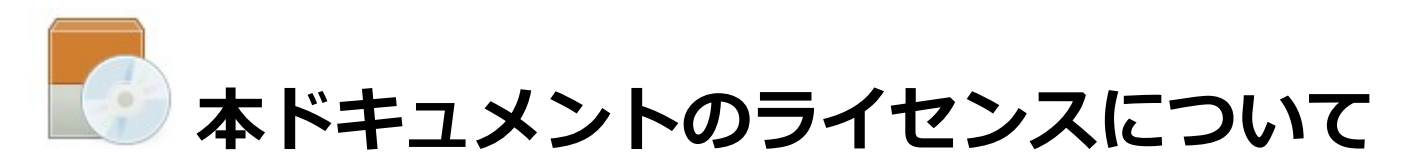

この作品は、クリエイティブ・コモンズのAttribution 3.0 Unportedライセンスの下でライ センスされています。

この使用許諾条件を見るには、http://creativecommons.org/licenses/by/3.0/をチェック するか、クリエイティブ・コモンズに郵便にてお問い合わせください。

住所は: 171 Second Street, Suite 300, San Francisco, California 94105, USA です。

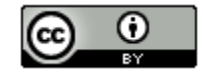

原作者のクレジット(氏名、作品タイトルとURL)を表示することを守れば、改変はもちろん、 営利目的での二次利用も許可される最も自由度の高いCCライセンス。

http://creativecommons.jp/

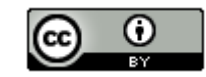

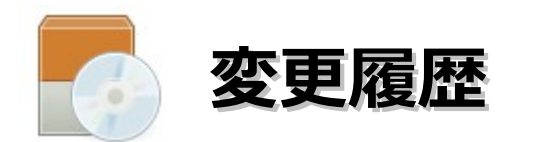

■第1版・・・2012/12/05

本ドキュメントは、オープンソースの「LibreOffice 3.6.2.2」を使用して作成。

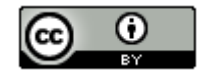

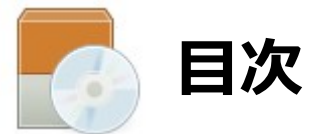

| • 0S | 、開発環          | 境など                      | の対象ノ   | バーミ | ΰΞ  | ン   | • • | •   | •  | •   | • • | •   | •  | • | • | •  | •   | • | • | •   | • | •   | 6   |
|------|---------------|--------------------------|--------|-----|-----|-----|-----|-----|----|-----|-----|-----|----|---|---|----|-----|---|---|-----|---|-----|-----|
| ・各ン  | ノフトウコ         | <b>ェアの1</b>              | (ンスト   | ール  | 先   | お。  | よび  | ドイ  | F業 | う:  | ォノ  | い   | ダに |   | い | ۲۱ | - • | • |   | •   | • |     | · 7 |
| • NU | nit2につ        | いて・                      | • • •  | • • | • • | •   | •   | ••• | •  | •   | •   | • • | •  | • | • | •  | •   | • | • | • • | • | •   | 8   |
| ・イン  | ィストーノ         | $m  u \cdot \cdot \cdot$ | • • •  | • • | •   | ••  | ٠   | ٠   | •  | • • | •   | ٠   | •  | • | • | •  | •   | • | • | •   | • | •   | 9   |
| ・プロ  | <b>」グラム</b> 作 | 乍成&N                     | lUnit実 | 行・  | •   | ••  | •   | •   | •  | • • | •   | •   | •  | • | • | •  | •   | • | • | •   | • | •   | 19  |
| ・参考  | 情報・           |                          | • • •  | • • | •   | • • | •   | •   | •  | • • | •   | •   | •  | • | • | •  | •   | • | • | •   | • | • [ | 38  |

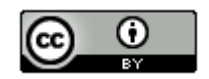

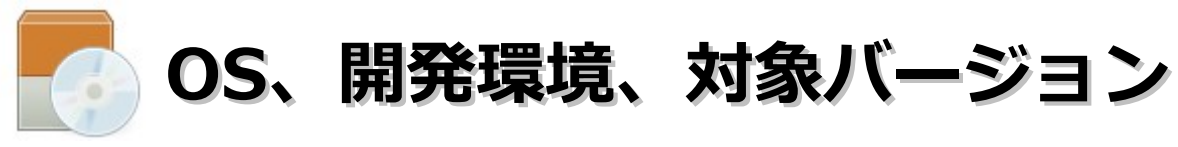

#### ■動作確認環境

Acer Aspire 1410

Windows 7 Home Premium(64bit版)

Intel Celeron processor SU2300(1.2GHz, 800MHz FSB)。8GBメモリに変更。HDD250GB。

#### ■開発環境

Visual Studio 2010 Express Editon SP1 (事前にインストールしておいてください)

Nunit V2 Test Framework 2.6.0

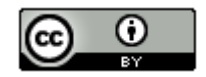

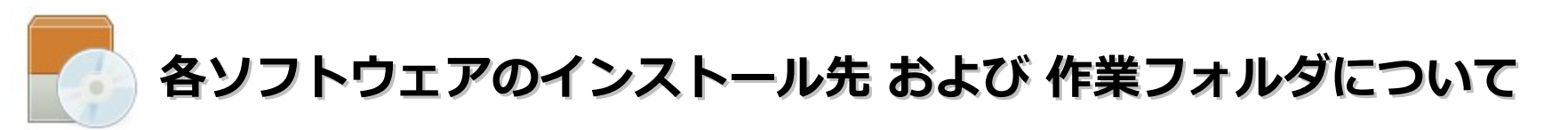

本ドキュメントの指定通りの場所ではなくても問題はありま せん。別のドライブやフォルダにインストールした場合は、 ドライブ名やフォルダ名を読み替えてインストール後の設定 を行ってください。

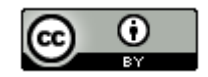

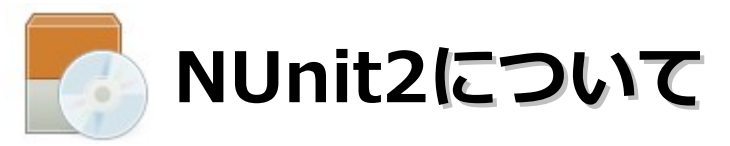

- ・単体テストの自動実行を支援するためのツール。
- ・Java用のテスト・ツールである「JUnit」をベースにして、.NET Framework上で 利用できるように変更を加えたもの。
- ・NunitAspというASP.NETの単体テストを行うものもある。開発は終了している みたいです。http://nunitasp.sourceforge.net/

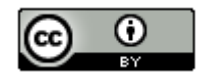

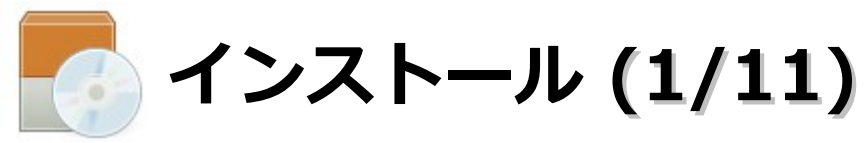

- ・ブラウザを起動し、「https://launchpad.net/nunitv2」にアクセスします。
- ・NUnit-2.6.0.12051.msiをクリックします。

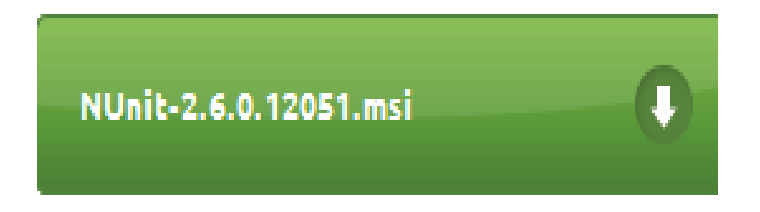

・「ファイルを保存」をクリックします。

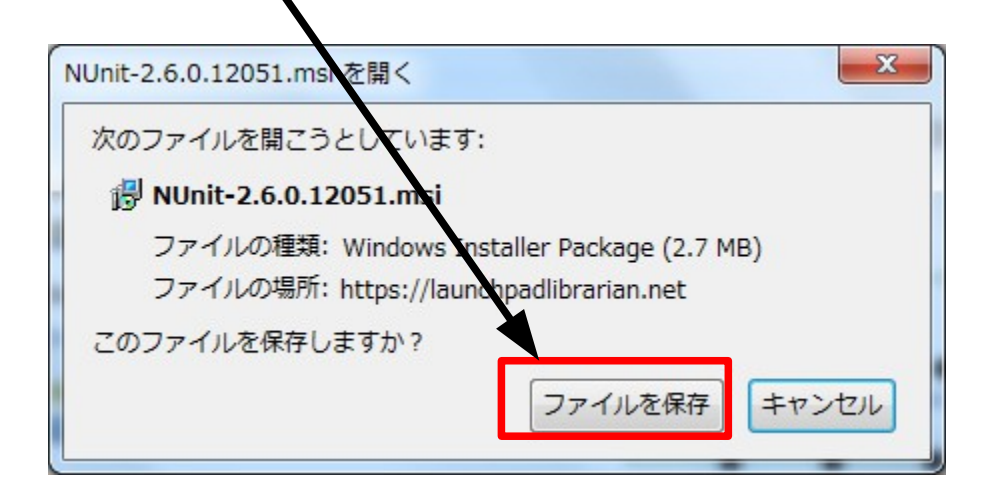

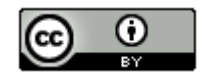

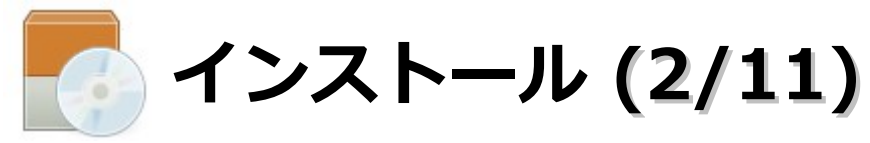

#### ・ダウンロードした「NUnit-2.6.0.12051.msi」をクリックします。

| 🔀 NUnit-2.6.0.12051.msi                                                                                                    |
|----------------------------------------------------------------------------------------------------|
| ・「実行」ボタンをクリックします。                                                                                                    |
| 開いているファイル - マキュリティの警告                                                                                                    |
| 発行元を確認できませんてした。このソフトウェアを実行しますか?                                                                                                    |
| 名前: C:¥Usærs¥sano¥Downloads¥NUnit-2.6.0.12051.msi<br>発行元: <b>不明な発行元</b><br>種類: Windows インストーラー パッケージ<br>発信元: C:¥Users¥sanb¥Downloads¥NUnit-2.6.0.12051.msi<br>実行( <u>R</u> ) キャンセル |
| ▼ このファイル開く前に常に警告する(型)                                                                                                    |
| このファイルには、発行元を検証できる有効なデジタル署名がありません。信頼で<br>きる発行元のソフトウェアのみ実行してください。 <u>実行することのできるソフトウェアの</u><br>詳細を表示します。                                                                             |

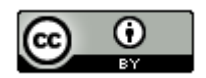

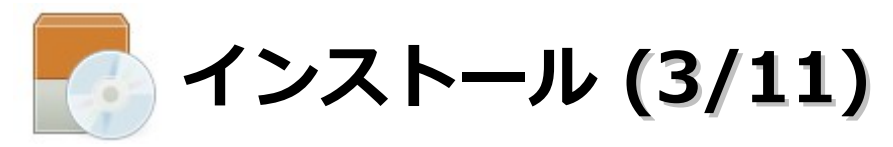

#### ・「Next」ボタンをクリックします。

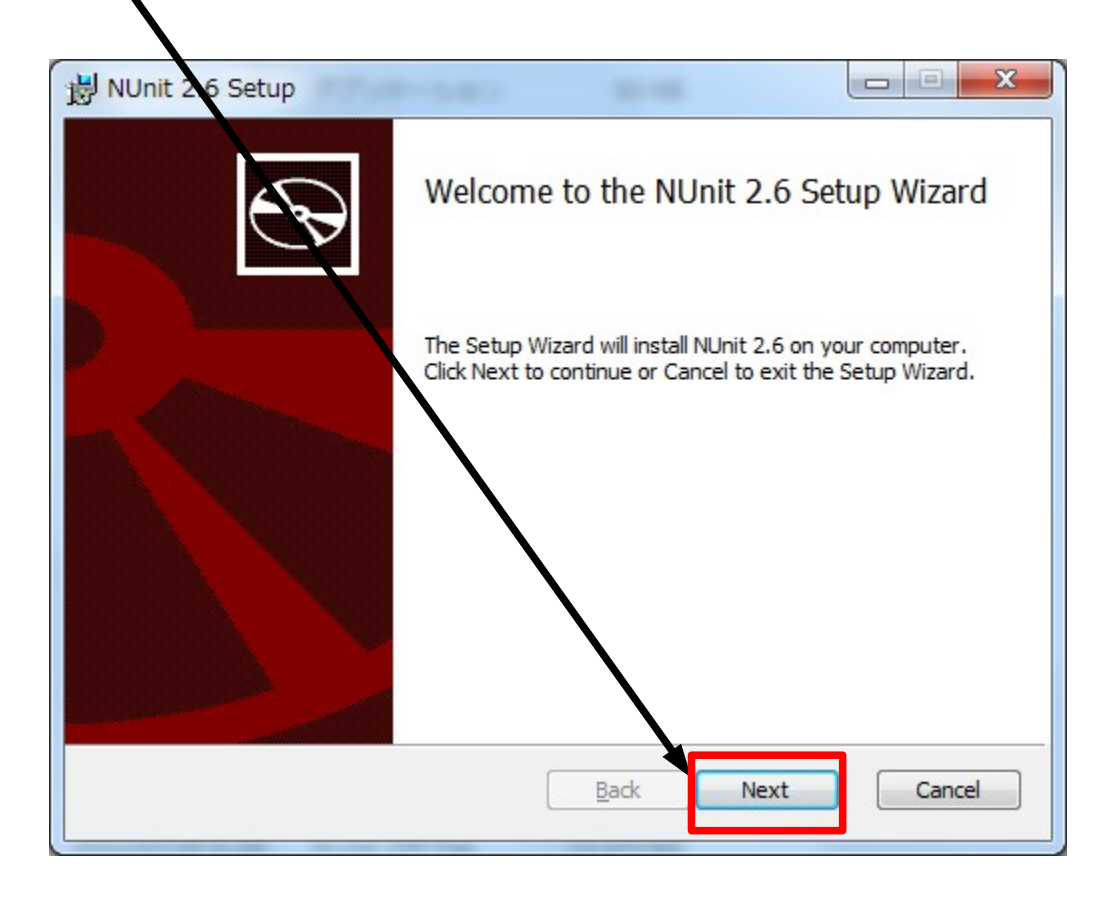

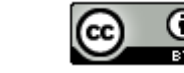

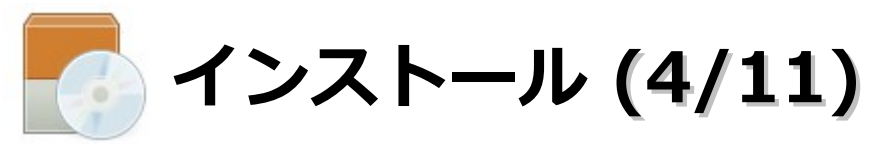

#### ・「I accept・・・」を選択し、「Next」ボタンをクリックします。

| 🛃 NUnit 🕄                               | 6 Setup                                                                                                    | x       |
|-----------------------------------------|----------------------------------------------------------------------------------------------------|---------|
| End-Us<br>Please                        | er License Agreement<br>read the following license agreement carefully                                                                                                    | $\odot$ |
| Comm<br>THE A<br>THIS<br>REPRI<br>RECIP | ON Public License Version 1.0<br>CCOMPANYING PROGRAM IS PROVIDED UNDER THE TERMS OF<br>OMMON PUBLIC LICENSE ("AGREEMENT"). ANY USE,<br>DUCTION OR DISTRIBUTION OF THE PROGRAM CONSTITUTES<br>ENT'S ACCEPTANCE OF THIS AGREEMENT. |         |
| "Cont                                   | epution" means:                                                                                                    | ncel    |

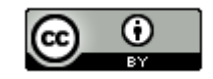

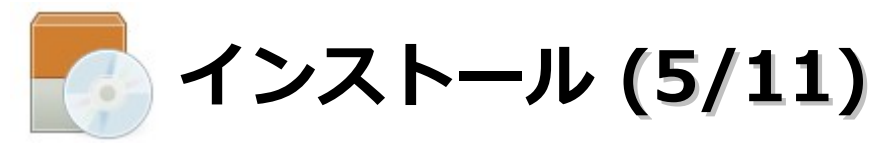

#### ・「Custom」ボタンをクリックします。

| B NUnit 2.6 Setup                                                                                                    |   |
|----------------------------------------------------------------------------------------------------|---|
| Choose Setup Type<br>Choose the setup type that best suits your needs                                                                                                    | ) |
| Typical<br>Installs the most common program features. Recommended for most users.<br>Custom<br>Allows users to choose which program features will be installed and where<br>they will be installed. Recommended for advanced users. |   |
| Complete<br>All program features will be installed. Requires the most disk space.                                                                                                    |   |
| Back Next Cancel                                                                                                    | ] |

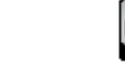

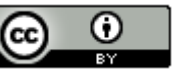

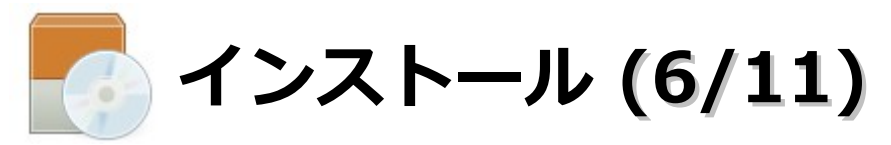

・PNUnit RunnerとUnit Testsをインストールする状態に変更して、「Next」ボタン をクリックします。

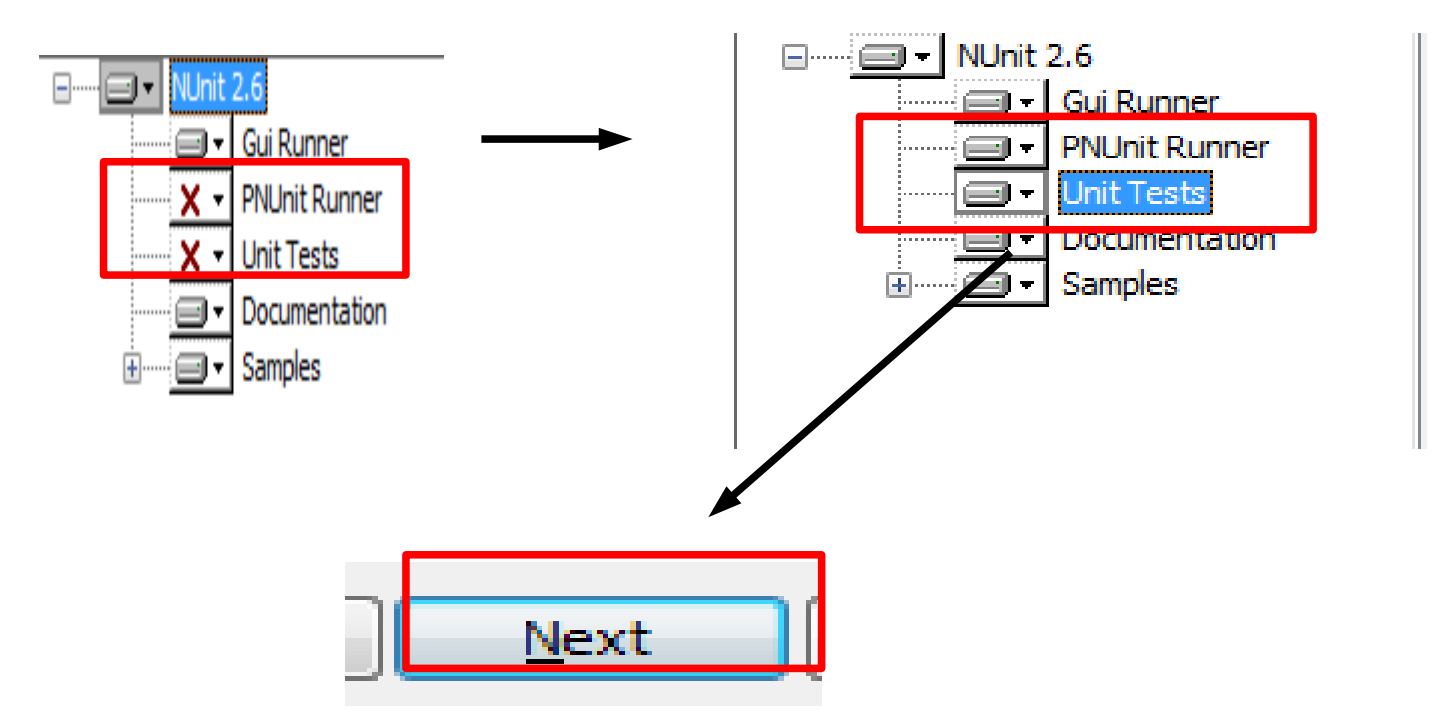

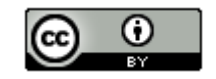

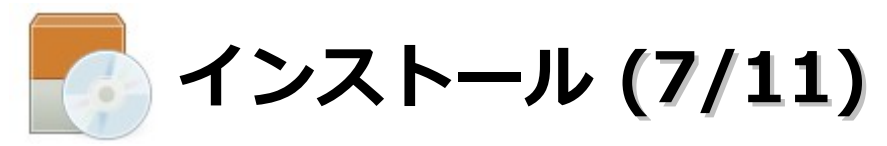

#### ・「Install」ボタンをクリックします。

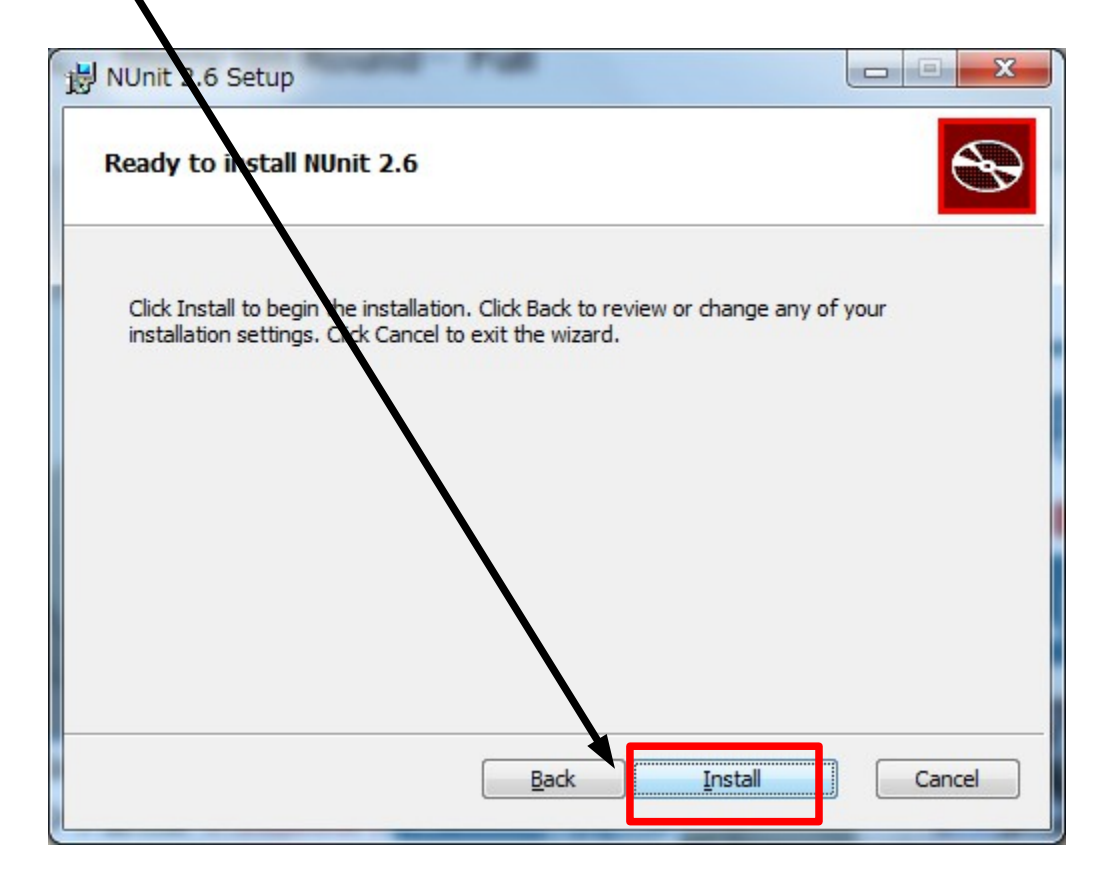

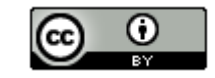

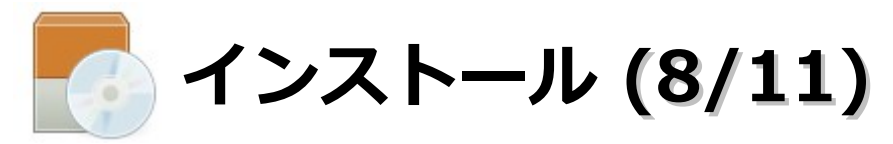

#### ・「Finish」ボタンをクリックします。

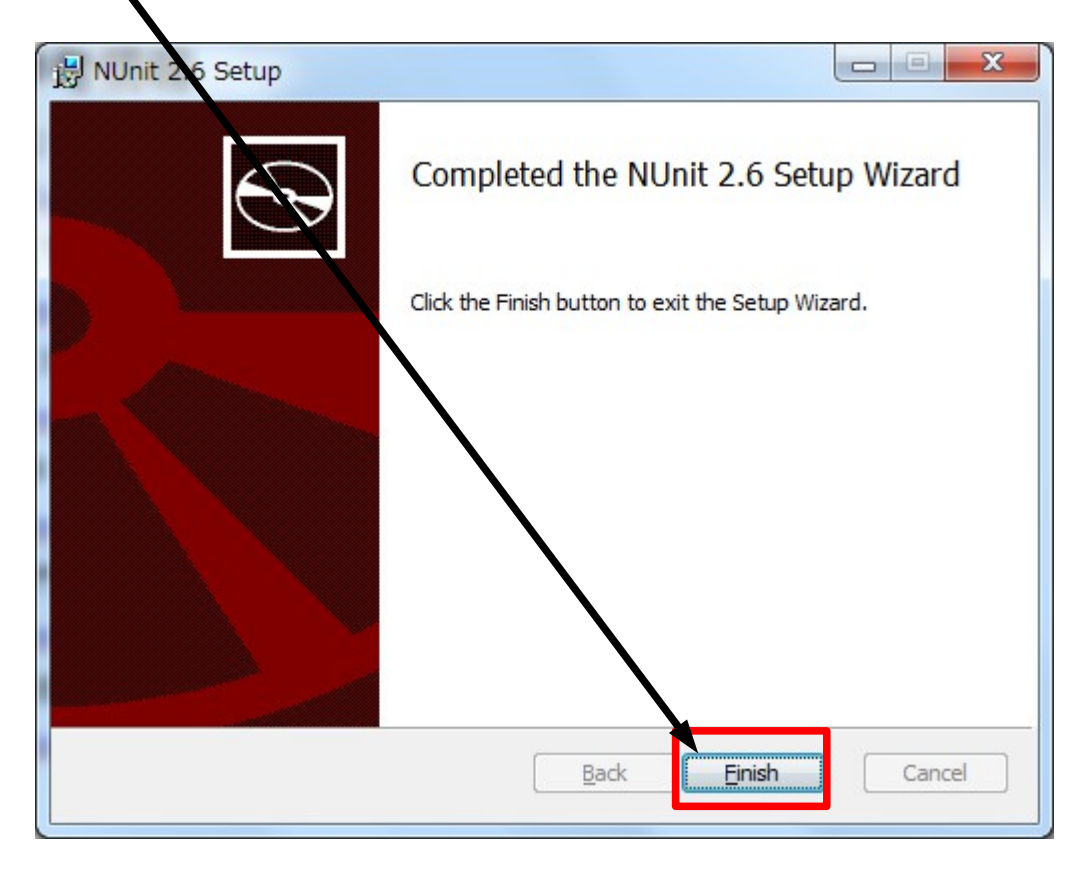

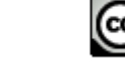

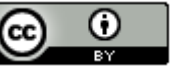

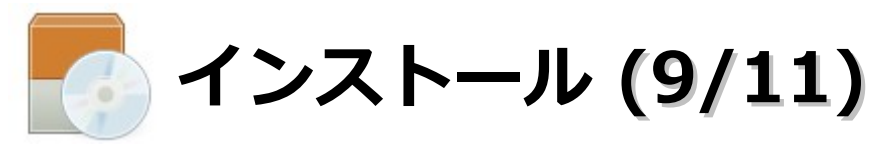

・「NUnit」を起動します。

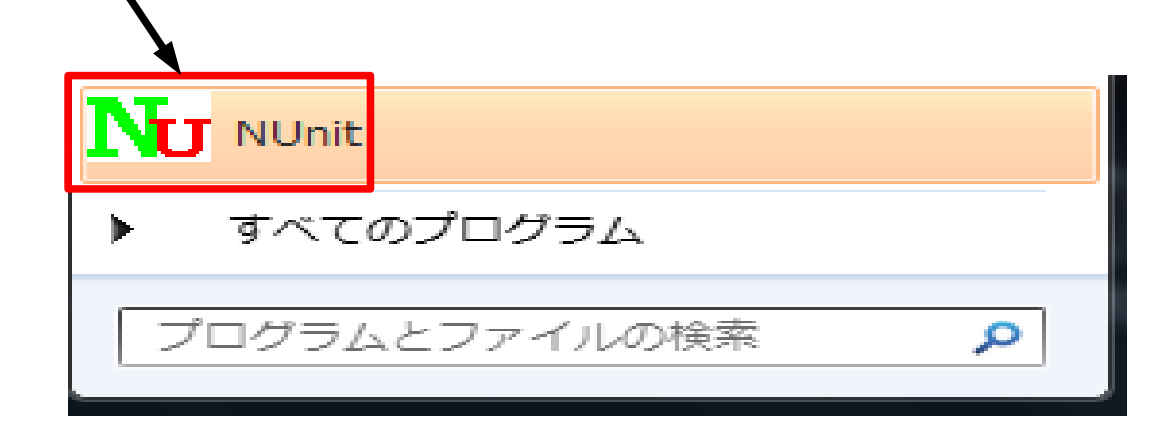

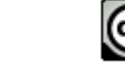

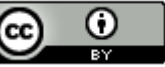

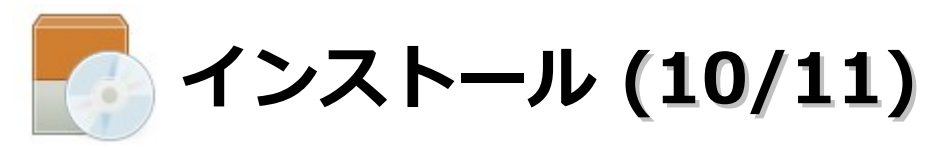

#### ・以下の画面が表示されることを確認してください。

| Nu               | NUnit          |       |                |              |                                               |
|------------------|----------------|-------|----------------|--------------|-----------------------------------------------|
| Eile             | e <u>V</u> iew | Tests | T <u>o</u> ols | <u>H</u> elp | 4                                             |
| Categories Tests |                |       |                |              | <u>Run</u> <u>Stop</u>                        |
|                  |                |       |                |              |                                               |
|                  |                |       |                |              |                                               |
|                  |                |       |                |              |                                               |
|                  |                |       |                |              |                                               |
|                  |                |       |                |              | Errors and Failures Tests Not Run Text Output |
| Stat             | us             |       |                |              | Test Cases : 0                                |

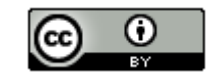

17

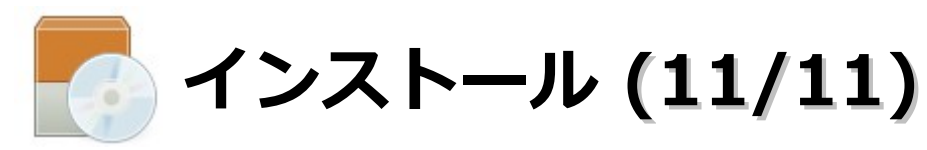

「Tools」 – 「Settings」を選択。「IDE Support」 – 「Visual Studio」の
 「Enable Visual Studio Support」を選択して、「OK」ボタンをクリックします。

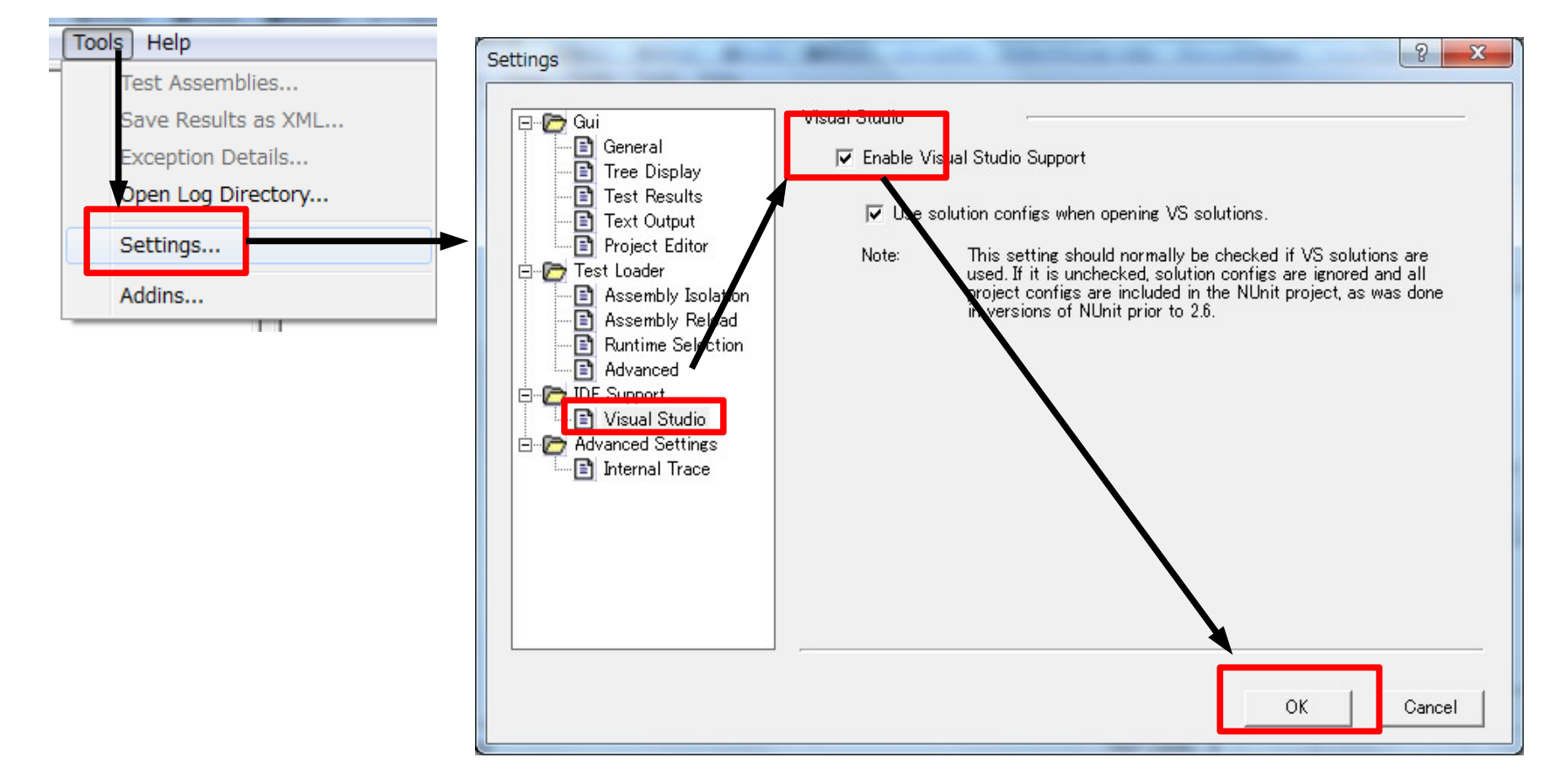

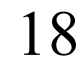

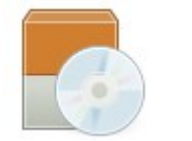

# プログラム作成&NUnit実行 (1/19)

### ・Visual C# 2010 Express Editionを起動

| ⊴ スタートページ - Microsoft Visual C# 2010 Express | # POPERLAND AND TO POST-1 - Long Room                                                                                                    |
|----------------------------------------------|----------------------------------------------------------------------------------------------------|
| ファイル(F) 編集(E) 表示(V) デバッグ(D) ツール(T) '         | ウィンドウ(W) ヘルプ(H)                                                                                                    |
| i 🛅 🖽 - 😂 😹 🌡 🕹 🛍 🛍 🖉 - (Y -   🕨 [           | - 🛛 🖓 🖀 🎋 🛃 呈                                                                                                    |
| ジ スタートページ x                                  |                                                                                                    |
| Microsoft*<br>Visual C#* 2010 Express        |                                                                                                    |
| 「□ 新しいプロジェクト…<br>□ プロジェクトを開く…                | 作業の開始 最新ニュース<br>ようこそ 学習 アップグレード                                                                                                    |
| 最近使ったプロジェクト                                  | Visual C# 2010 Express へようこそ<br>伝統は続きます。Visual C# 2010 Express へようこそ<br>伝統は続きます。Visual C# 2010 Express<br>な対話型アプリケーションをすばやく作成で<br>しい開発環境は、パフォーマンスが改善され<br>までにないほど簡単に、優れたアイデアを優<br>とができます。初級開発者向けラーニングも<br>で最新の魅力的なプロジェクトを見つけたり |

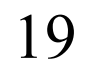

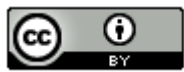

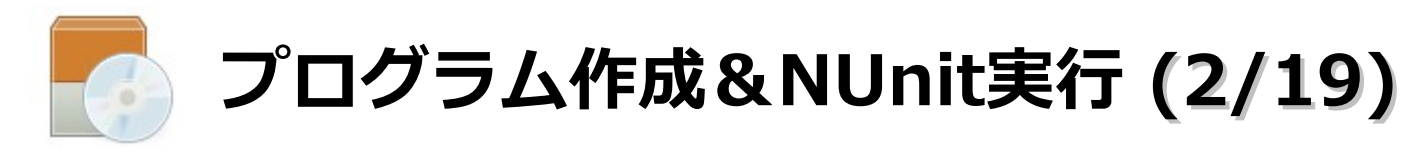

・新しいプロジェクトをクリック

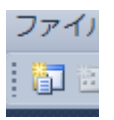

・「Windows フォームアプリケーション」ー名前に 「sample001」を入力後に「OK」ボタンをクリック

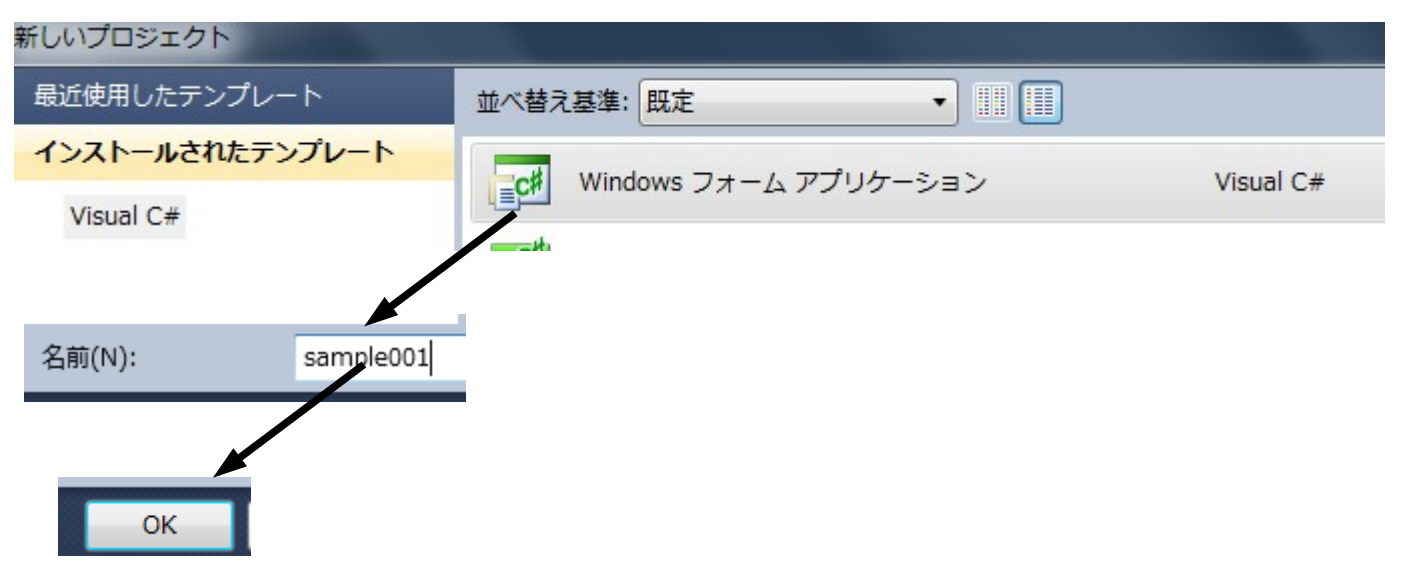

20

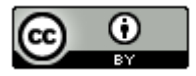

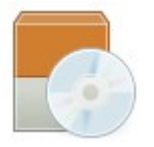

### プログラム作成&NUnit実行 (3/19)

### ・「ファイル」ー「すべてを保存」をクリック

| c≢ sa     | ample001 | - Micros         | oft Visual | C# 2010 Expre | ess          |
|-----------|----------|------------------|------------|---------------|--------------|
| ファ        | イル(F)    | 扁集(E)            | 表示(V)      | プロジェクト(P      | ) デバッグ(D) ラ  |
| <u>ij</u> | 新しいプロ    | コジェク             | Ի(P)       |               | Ctrl+Shift+N |
| â         | プロジェク    | クトを開             | <(P)       |               | Ctrl+Shift+O |
| 2         | ファイル     | を開く(O            | )          |               | Ctrl+0       |
|           | 追加(D     |                  |            |               | •            |
|           | 閉じる(こ)   | )                |            |               |              |
| đ         | -בעע     | ションを             | 閉じる(T)     |               |              |
|           | sample0  | 01 の保存           | ₹(S)       |               | Ctrl+S       |
|           | 名前を付     | ד sam            | nple001 を  | :保存(A)        |              |
| 1         | すべてを     | 呆存(L)            |            |               | Ctrl+Shift+S |
| L         | テンプレ     | + <del>0</del> ± | シスポート      | •(E)          |              |
|           | ページ設定    | ŧ(∪)             |            |               |              |
| 8         | 印刷(P)    |                  |            |               | Ctrl+P       |
|           | 終了(X)    |                  |            |               | Alt+F4       |
|           |          |                  |            |               |              |
|           |          |                  |            | <b>-</b>      |              |

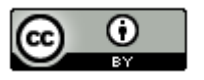

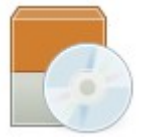

# プログラム作成&NUnit実行 (4/19)

#### ・「上書き保存」ボタンをクリック

| プロジェクトの保存             |                           |                        | ? ×   |
|-----------------------|---------------------------|------------------------|-------|
| 名前( <u>N</u> ):       | sample001                 |                        |       |
| 場所( <u>L</u> ):       | C:¥Users¥sano¥documents¥v | 参照( <u>B</u> )         |       |
| ソリューション名( <u>M</u> ): | sample001                 | ▼ ソリューションのディレクトリを作成(D) |       |
|                       |                           | 上書き保存( <u>S</u> )      | キャンセル |

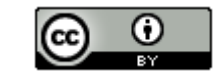

22

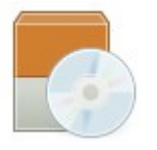

## プログラム作成&NUnit実行 (5/19)

・フォームを選択した状態で、左端の「ツールボックス」を クリック。今回は「Label」、「Button」、「TextBox」のみ

| 4       | ‡∣⊫          | ᆃ ᆁ│硕 애 ㅛ│☴ 部 語 辯│┉ |   |
|---------|--------------|---------------------|---|
| ×.      | ツールオ         | र्रेजिये 🔹 🕁        | × |
| ( گ     | > すべ         | ての Windows フォーム     | * |
| Š       | ⊿⊐€          | ショントロール             |   |
|         | k            | ポインター               |   |
| ĸ       | ab           | Button              |   |
|         | <b>~</b>     | CheckBox            | Ξ |
| Чļ<br>I |              | CheckedListBox      |   |
| 4       | = -          | ComboBox            |   |
| Ì       |              | DateTimePicker      |   |
| ~       | Α            | Label               |   |
|         | <u>A</u>     | LinkLabel           |   |
|         | = 0          | ListBox             |   |
|         | 2 2 2<br>2 2 | ListView            |   |
|         | #_           | MaskedTextBox       |   |
|         |              | MonthCalendar       |   |
|         | 40.5         | NotifyIcon          |   |
|         | 1.           | NumericUpDown       |   |
|         | ~            | PictureBox          |   |

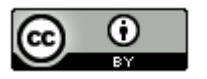

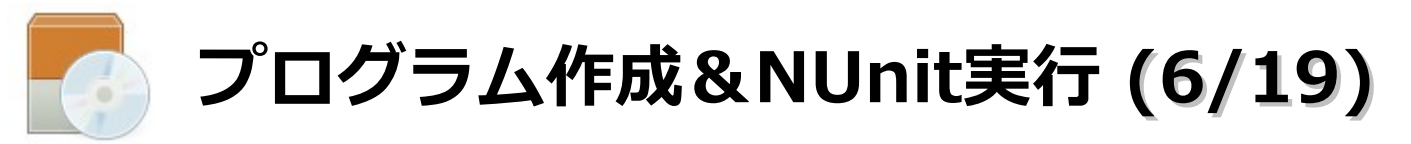

・以下のようにフォームに「Label」、「TextBox」、「Button」 を貼り付けてください。

| *     | Form1.cs* Form1.cs [デザイン]* × |  |
|-------|------------------------------|--|
| ソールボ  | 🖳 Form1 📃 🗖 💌                |  |
| ックス 📊 | label2                       |  |
| データン  | label 1                      |  |
| 7-7   | button 1 button 2            |  |
|       |                              |  |

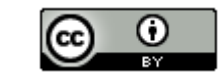

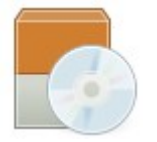

# プログラム作成&NUnit実行 (7/19)

・label2のプロパティを表示。Textの値を削除。

| プロ  | コパティ                              | <b>→</b> ₽ > |  |  |  |  |  |  |
|-----|-----------------------------------|--------------|--|--|--|--|--|--|
| lat | label2 System.Windows.Forms.Label |              |  |  |  |  |  |  |
| •   | <b>2↓</b> ■ <i>¥</i>   ⊡          |              |  |  |  |  |  |  |
|     | Modifiers                         | Private      |  |  |  |  |  |  |
| ⊳   | Padding                           | 0, 0, 0, 0   |  |  |  |  |  |  |
|     | RightToLeft                       | No           |  |  |  |  |  |  |
| ⊳   | Size                              | 35, 12       |  |  |  |  |  |  |
|     | TabIndex                          | 4            |  |  |  |  |  |  |
|     | Tag                               | E            |  |  |  |  |  |  |
|     | Text                              |              |  |  |  |  |  |  |
|     | 6                                 |              |  |  |  |  |  |  |

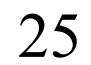

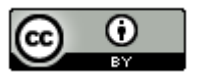

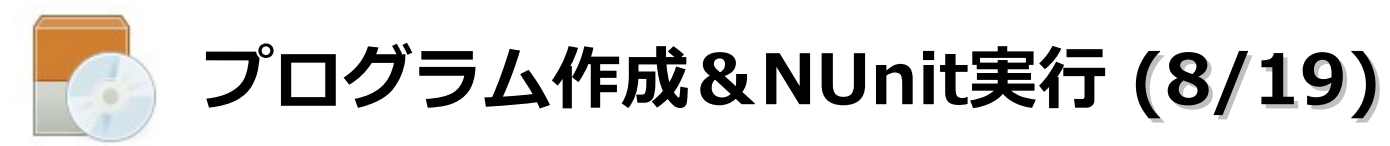

### ・label1のプロパティを表示。Textの値を「+」に変更

| プロ         | プロパティ <b>▼</b> ┦         |                |  |  |  |  |  |
|------------|--------------------------|----------------|--|--|--|--|--|
| lat        | <b>bel1</b> System.Windo | ws.Forms.Label |  |  |  |  |  |
| ∄ 2↓ 🗉 🖌 🖾 |                          |                |  |  |  |  |  |
|            | Modifiers                | Private        |  |  |  |  |  |
| ⊳          | Padding                  | 0, 0, 0, 0     |  |  |  |  |  |
|            | RightToLeft              | No             |  |  |  |  |  |
| ⊳          | Size                     | 35, 12         |  |  |  |  |  |
|            | TabIndex                 | 1              |  |  |  |  |  |
|            | Tag                      |                |  |  |  |  |  |
|            | Text                     | + 🔻            |  |  |  |  |  |
|            |                          |                |  |  |  |  |  |

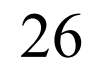

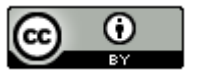

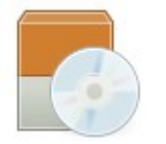

# プログラム作成&NUnit実行 (9/19)

・button1のプロパティを表示。Textの値を「計算」に変更

| プロパティ 🔻 म        |                  |                   |  |  |
|------------------|------------------|-------------------|--|--|
| bu               | tton1 System.Win | dows.Forms.Button |  |  |
| •                | 2↓ 🗉 🖋 🖾         |                   |  |  |
| ⊳                | Padding          | 0, 0, 0, 0        |  |  |
|                  | RightToLeft      | No                |  |  |
| $\triangleright$ | Size             | 75, 23            |  |  |
|                  | TabIndex         | 0                 |  |  |
|                  | TabStop          | True              |  |  |
|                  | Tag              |                   |  |  |
|                  | Text             | 計算 🔹 🔻            |  |  |
|                  |                  |                   |  |  |

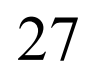

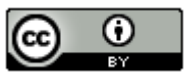

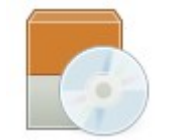

# プログラム作成&NUnit実行 (10/19)

### ・button2のプロパティを表示。Textの値を「クリア」に変更

| プロ                                  | プロパティ 🔹 🖡   |            |  |  |
|-------------------------------------|-------------|------------|--|--|
| button2 System.Windows.Forms.Button |             |            |  |  |
| ∄ 2↓ 🗉 🖌 🖻                          |             |            |  |  |
| $\triangleright$                    | Padding     | 0, 0, 0, 0 |  |  |
|                                     | RightToLeft | No         |  |  |
| $\triangleright$                    | Size        | 75, 23     |  |  |
|                                     | TabIndex    | 5          |  |  |
|                                     | TabStop     | True       |  |  |
|                                     | Tag         |            |  |  |
|                                     | Text        | クリア        |  |  |
|                                     |             |            |  |  |

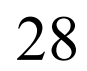

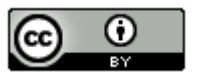

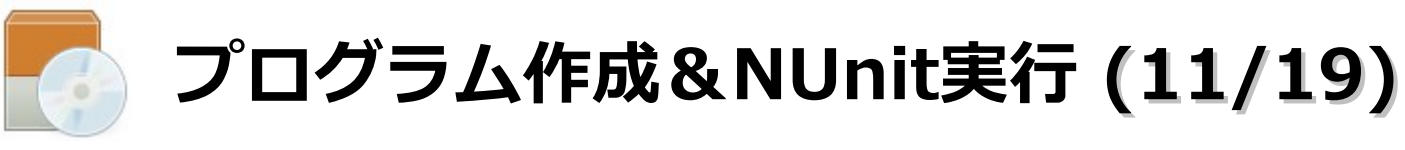

### クリアボタンの処理を書く

```
private void button2_Click(object sender, EventArgs e)
{
    textBox1.Text = "";
    textBox2.Text = "";
    label2.Text = "";
}
```

29

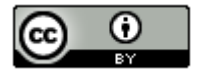

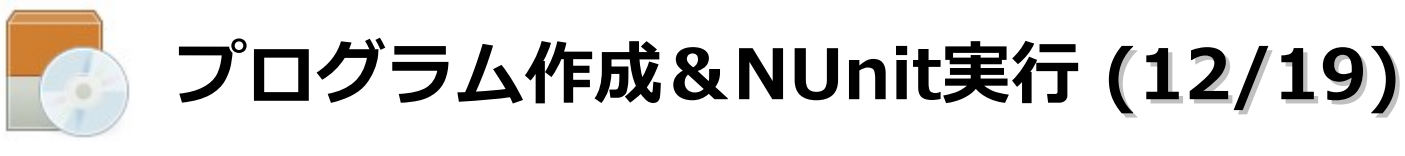

計算ボタンの処理を書く

```
private void button1 Click(object sender, EventArgs e)
    string goukei = getGoukei(textBox1.Text, textBox2.Text);
   goukei = goukei.Replace("¥n","");
    label2.Text = goukei;
}
public static string getGoukei(string value), string value2)
ł
    try
    ł
        int goukei = int.Parse(value1) + int.Parse(value2);
        return goukei.ToString();
    catch (Exception ex)
        return "計算ボタン押下時に問題が発生しました。";
    }
}
```

3()

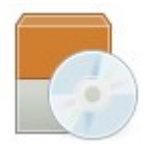

# プログラム作成&NUnit実行 (13/19)

#### 参照設定の追加

| 🔺 🔺 📴 sample0(           |                        |                          |                          |
|--------------------------|------------------------|--------------------------|--------------------------|
| Proper                   |                        |                          |                          |
|                          | 🥶 参照の追加                |                          | 5 ×                      |
| 参照の追加(民)… 1              |                        |                          |                          |
| サービス参照の追加( <u>5</u> ) )r | .NET COM プ             | ロジェクト 参照                 | 最近使用したファイル               |
| For                      |                        |                          |                          |
| Progra                   | ノイルターの週用先: .NET Fr     | amework 4 Client Profile | 2                        |
|                          | コンポーネント名               | バージョン ランタイ               | 4 19Z                    |
|                          | UIAutomationClientside | 4.0.0.0 v4.0.303         | 19 C:¥Program Files (x86 |
| $\mathbf{N}$             | UIAutomationProvider   | 4.0.0.0 v4.0.303         | 19 C:¥Program Files (x86 |
|                          | UIAutomationTypes      | 4.0.0.0 v4.0.303         | 19 C:¥Program Files (x86 |
|                          | WindowsBase            | 4.0.0.0 v4.0.303         | 19 C:¥Program Files (x86 |
|                          | WindowsFormsIntegrat   | 4.0.0.0 v4.0.303         | 19 C:¥Program Files (x86 |
|                          | nunit.framework        | 2.6.0.120 v2.0.507       | 27 C:¥Program Files (x86 |
|                          | Hunit.mocks            | 2.6.0.120 v2.0.507       | 27 C.¥Program Files (x06 |
|                          |                        |                          | 4                        |
|                          |                        |                          |                          |
|                          |                        |                          |                          |
|                          |                        |                          | OK キャンセル                 |
|                          |                        |                          |                          |

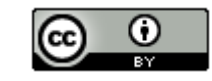

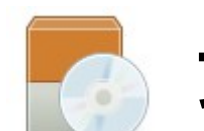

# プログラム作成&NUnit実行 (14/19)

### テストクラスを書く

```
[Test]
public void Test01()
{
    string goukei = getGoukei("1", "2");
    Assert.AreEqual("3", goukei);
}
[Test]
public void Test02()
{
    string goukei = getGoukei("d", "2");
    Assert.AreEqual("計算ボタン押下時に問題が発生しました。", goukei);
}
```

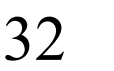

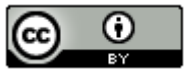

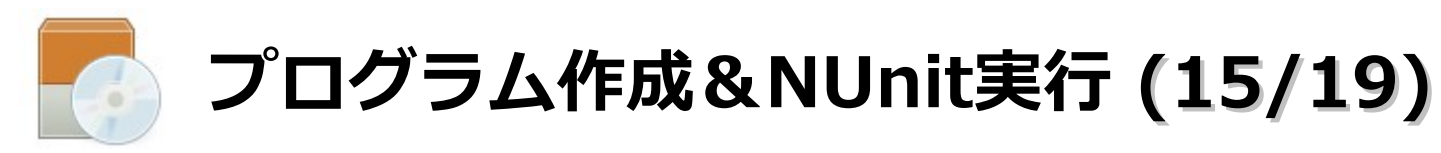

#### ソリューションのビルドを実行

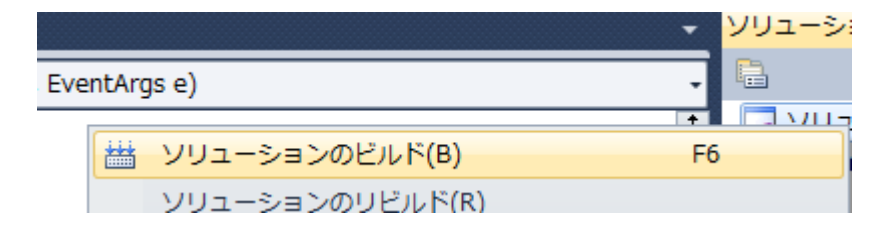

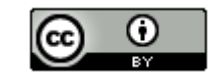

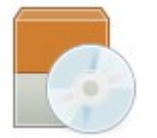

# プログラム作成&NUnit実行 (16/19)

Nunitの起動 (64bit OSの場合は、nuit-x86.exeじゃないとダメ)

| 🔾 🗢 📕 « Program | File: (x86) 🖡 NUnit 2.6 🖡 bin 🖡                           | ← 4+ bin0                            | D検索                         | × 🗆 _        |
|-----------------|-----------------------------------------------------------|--------------------------------------|-----------------------------|--------------|
| 整理 ▼   ∞ 開く ▼   | 新しいフォルダー                                                  |                                      | 8== •                       |              |
| 🚖 お気に入り 🔓       | 名前                                                        | 更新日時                                 | 種類                          | サイズ・         |
| 🚺 ダウンロード        | nunit-console-x86.exe.config                              | 2011/11/03 10:34                     | XML Configurati             | 2 KE         |
| 📃 デスクトップ 💡      | 🗾 nunit-editor.exe                                        | 2012/02/18 22:05                     | アプリケーション                    | 140 KE       |
| 💹 最近表示した場所      | NUnitTests.config                                         | 2012/01/03 21:49                     | XML Configurati             | 2 KE         |
|                 | No nunit-x86.exe                                          | 2012/02/18 22:05<br>2012/02/20 19:51 | NUnit Test Proj<br>アプリケーション | 1 KE<br>7 KE |
|                 | 🛐 nunit-x86.exe.config                                    | 2011/12/30 9:46                      | XML Configurati             | 1 KE         |
|                 | pnunit.framework.dll                                      | 2012/02/20 19:51                     | アプリケーショ                     | 10 KE :      |
| E E クチャ         | 🚳 pnunit.tests.dll                                        | 2012/02/20 19:51                     | アプリケーショ                     | 8 KE         |
| 📙 ビデオ           | pnunit-agent.exe                                          | 2012/02/20 19:51                     | アプリケーション                    | 32 KE        |
| 👌 ミュージック        | pnunit-agent.exe.config                                   | 2011/05/17 21:53                     | XML Configurati             | 3 KE         |
| -               | nounit lounsharava                                        | 0010/00/00 10-51<br>III              |                             |              |
| XML Configura   | e.config 更新日時: 2011/12/30 9:46<br>tion File サイズ: 1011 バイト | 作成日時: 2011/12/30 9                   | :46                         |              |

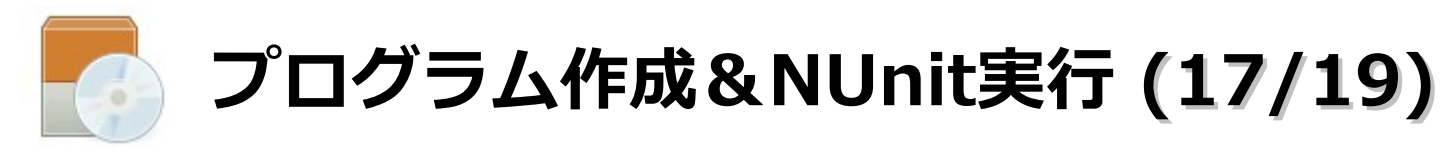

#### ソリューションを選択

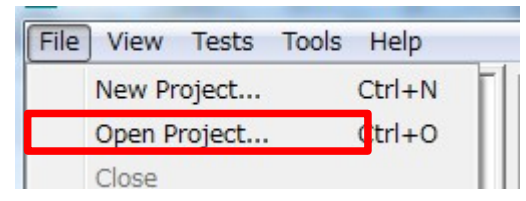

| Nu Open Project                |                       |     |                                  |                           |
|--------------------------------|-----------------------|-----|----------------------------------|---------------------------|
| O → W ← Projects → sample001 → |                       |     | ▶ sample001の検索                   |                           |
| 整理 ▼ 新しいフォル                    | ダー                    |     |                                  | :=                        |
| ■ ドキュメント ▲                     | 名前                    | 更新  | 日時                               | 種類                        |
| ■ ピクチャ                         | 100elgeneg            | 201 | 2/12/05 0:19                     | ファイル フォル                  |
| ビデオ                            | sample001.sin         | 201 | 2/11/25 0:08                     | Microsoft Visual          |
| → ミュージック                       |                       |     |                                  |                           |
| ペ ホームグループ<br>E                 |                       |     |                                  |                           |
| ■ コンピューター                      |                       |     |                                  |                           |
| 💒 Acer (C:)                    |                       |     |                                  |                           |
| - リムーバブルデ                      |                       |     |                                  |                           |
| 🕞 CD ドライブ (F:                  |                       |     |                                  |                           |
| 👝 HD-PSGU2 (H:) 👻              | < [                   |     |                                  | •                         |
| 77-                            | イル名(N): sample001.sln | •   | Projects & Ass<br>開<( <u>O</u> ) | semblies(*.nur ↓<br>キャンセル |

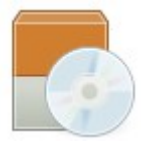

# プログラム作成&NUnit実行 (18/19)

### 以下の画面が表示します。

| Nu               | No sample001.sln - NUnit                                                                                          |  |  |  |  |  |
|------------------|----------------------------------------------------------------------------------------------------|--|--|--|--|--|
| Eil              | e <u>V</u> iew <u>P</u> roject <u>T</u> ests T <u>o</u> ols <u>H</u> elp                                          |  |  |  |  |  |
| Categories Tests | C¥Users¥sano¥Documents¥Visual Studio<br>C¥Users¥sano¥Documents¥Visual S<br>Sample001<br>Form1<br>Test01<br>Test02 |  |  |  |  |  |
|                  |                                                                                                    |  |  |  |  |  |
|                  |                                                                                                    |  |  |  |  |  |
|                  |                                                                                                    |  |  |  |  |  |
|                  | Errors and Failures Tests Not Run Text Output                                                                     |  |  |  |  |  |
| Rea              | Ready Test Cases : 2                                                                                              |  |  |  |  |  |

36

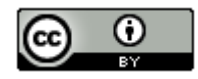

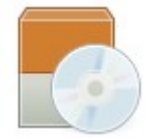

# プログラム作成&NUnit実行 (19/19)

### テストケース1と2の両方が成功

| No sample001.sln - NUnit                                                                                                    |                                                                                                    |  |  |  |
|----------------------------------------------------------------------------------------------------|----------------------------------------------------------------------------------------------------|--|--|--|
| <u>File View Project Tests Tools Hel</u>                                                                                                    | p                                                                                                    |  |  |  |
| C:¥Users¥sano¥Documents¥Visual Studi<br>C:¥Users¥sano¥Documents¥Visual S<br>C:¥Users¥sano¥Documents¥Visual S | Bun       Stop       C:¥Users¥sano¥Documents¥Visual Studio 2010¥Projects¥samp***         Passed: 2 Failed: 0 Errors: 0 Inconclusive: 0 Invalid: 0 Ignored: 0 Skipped: 0 Tim*** |  |  |  |
|                                                                                                    |                                                                                                    |  |  |  |
|                                                                                                    | Tasta Mat Due Tast Outsut                                                                                                    |  |  |  |
|                                                                                                    | Errors and Failures   rests Not Run   rext Output                                                                                                    |  |  |  |
| Completed                                                                                                    | Test Gases: 2 Tests Run: 2 Errors: 0 Failures: 0 Time: 0.561601                                                                                                    |  |  |  |

37

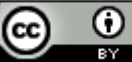

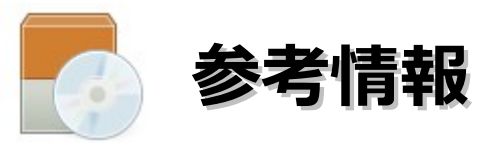

NUnit V2 Test Framework

https://launchpad.net/nunitv2

VB2010でNUnit2.5を利用する

http://www.lancard.com/blog/2011/05/20/vb2010でnunit2-5を利用する/

NUnit 2.5 の導入 Step by Step

http://www.tdd-net.jp/nunit-25-step-by-step.html

NUnit入門 Test Firstのススメ [NUnit 2.0対応版]

http://www.atmarkit.co.jp/fdotnet/tools/nunit2/nunit2\_01.html

NUnitの全貌 ~ 基本から、最新バージョンの新機能まで

http://codezine.jp/article/detail/6518

VisualC#2010ExpressにおけるNUnitの基本的な設定の仕方

http://d.hatena.ne.jp/moririring/

NUnit Ver2 利用者ガイド

http://www.objectclub.jp/community/XP-jp/xp\_links/NUnitUsersGuidebookVer2.pdf

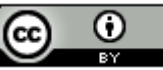